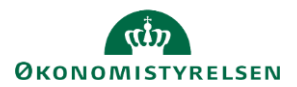

# Vejledning: Lav en opfølgning (SGO)

*Gå til*: Regnskabserklæring > Åbn en regnskabserklæring *Bruger*: Ansvar for at et følge op på spørgsmål eller konti på kontroller og oversigter.

Dette er en vejledning til, hvordan du i Statens Regnskabsgodkendelse (SGO) kan lave opfølgninger på en regnskabserklæring i den seneste periode, hvis den har status 'Kvittering låst'.

Opfølgningsperioden er typisk op til 5 arbejdsdage efter slutdatoen for kvittering (Se periodetabellen).

Du kan kun skrive opfølgningskommentarer på de spørgsmål og konti på kontroller og oversigter, som har en erklæringstekst.

# Lav opfølgning

Er der lavet en erklæringstekst, kan du i højre side folde **Opfølgning** ud, skrive dine opfølgningskommentarer og vedhæfte filer. Klik **Gem**, når du er færdig med opfølgningen.

| Kronologi | på | opfølgningskommentarer |
|-----------|----|------------------------|

Hver gang du eller andre gemmer en opfølgningskommentar eller en fil, kan du se dato, tidspunkt, navn og et ikon, der viser om den ansvarlige person er tilknyttet Institutionen eller Servicecenteret.

Bemærk, at når du har gemt en opfølgningskommentar,

- kan du ikke redigere opfølgningskommentaren efterfølgende,
- kan du downloade og se de vedhæftede filer,
- kan du ikke slette de vedhæftede filer.

|                              | d. 24.10.2024 kl. 13:36 af |
|------------------------------|----------------------------|
| tet                          |                            |
| Vedhæftet                    |                            |
| Lorem ipsum dol              | lor sit amet.docx          |
| Lorem ipsum do               | or sit amet.pdf            |
|                              |                            |
|                              | d. 24.10.2024 kl. 13:51 af |
| Svar nå                      |                            |
| oval pa                      |                            |
|                              |                            |
| Vedhæftet                    |                            |
| Vedhæftet<br>Lorem ipsum dol | <u>or sit amet.xlsx</u>    |

✓ Opfølgning

Angiv opfølgningstekst

d. 24.10.2024 kl. 13:36 af

0

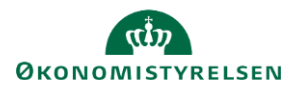

# Ikoner for opfølgning

#### Regnskabserklæringen - spørgsmål, kontroller eller oversigter

Er der vedhæftet filer på en opfølgning, ser du opfølgningsikoner i stedet for ansvarsikoner ud for  $(\Delta)$ filernes navne.

Du kan holde musen over filens navn for at se hele filens navn, dato og tidspunkt for vedhæftning samt navn på den person, der har vedhæftet filen.

#### Konti på kontroller eller oversigter

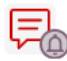

Første gang du eller en anden skriver og gemmer en opfølgningskommentar, vil du se ikonet for opfølgning på kommentaren. Ikonet viser, at der er en eller flere opfølgningskommentarer.

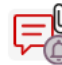

Når du eller en anden gemmer filer på en opfølgning, vil du se både en clips og opfølgningsikonet på kommentaren. Ikonet viser, at der er vedhæftet en eller flere filer i opfølgningsfasen.

### Find regnskabserklæringer med opfølgning

| På listen over regnskabserklæringer kan du filtrere på <b>Status</b> og se hvilke regnskabserklæringer, der har en eller flere opfølgningskommentarer | Status<br>🗖 Vælg alle |  |
|----------------------------------------------------------------------------------------------------|-----------------------|--|
|                                                                                                    | 🗌 Klar                |  |
|                                                                                                    | 🗌 Påbegyndt           |  |
|                                                                                                    | 🗌 Låst 1. del         |  |
|                                                                                                    | 🗌 Låst 2. del         |  |
|                                                                                                    | 🗌 Kvittering låst     |  |
|                                                                                                    | Opfølgningsfasen      |  |

# Find spørgsmål og konti med opfølgning

| På den enkelte regnskabserklæring kan du filtrere på <b>Status</b> og vælge              | Status    |
|------------------------------------------------------------------------------------------|-----------|
| Opfølgningsfasen for at se hvilke spørgsmål, samt konti på kontroller og oversigter, der | 🗌 Klar    |
| er en eller flere opfølgningskommentarer på.                                             |           |
|                                                                                          | Afsluttet |
| Bemærk, at du ikke kan nøjes med at kigge efter ikonet for opfølgning på                 |           |
|                                                                                          | Kvitterin |

regnskabserklæringen, da ikonet kun vises, hvis der er vedhæftet en fil på en af opfølgningskommentarerne.

- dt

- til instituti...
- 🗌 Kvittering påbegy...
- Kvittering afsluttet
- Kvittering låst
- 🔽 Opfølgningsfasen